# Acesse os codecs MX Series, C Series e SX80 através de uma porta RJ45 secundária

#### Contents

Introduction Componentes necessários Produtos Relacionados Acesse o codec

### Introduction

Este documento descreve o acesso a um codec. Se você não puder acessar um codec pela rede, talvez seja necessário conectá-lo diretamente a ele para acesso. A maioria das alterações de configuração de rede também pode ser feita por meio de um painel de toque conectado, mas se ele estiver inativo ou indisponível, você deverá conectá-lo para acessar o codec. O codec tem um servidor DHCP interno que atribui a um laptop um endereço IP através de uma porta Ethernet secundária para acesso à GUI ou CLI da Web. O acesso ao codec dessa maneira permite que você resolva problemas de acessibilidade de rede e codec.

#### Componentes necessários

- Notebook
- Cabo Ethernet

## **Produtos Relacionados**

As informações neste documento podem ser usadas com este hardware e qualquer software:

- C40
- C60
- C90
- SX80
- MX200 G2
- MX300 G2
- MX700
- MX800

#### Acesse o codec

Primeiro, verifique se o laptop está configurado para obter um endereço IP via DHCP.

No Microsoft Windows, siga estas etapas:

- 1. Selecione Painel de Controle > Rede e Internet > Conexões de Rede.
- Clique com o botão direito do mouse em Conexão de Área Local e selecione Propriedades > Protocolo IP Versão 4 > Propriedades.
- 3. Clique no botão de opção Obter um endereço IP automaticamente.

| Internet Protocol Version 4 (TCP/IPv4) Properties                                                                                                    |          |  |  |  |  |
|----------------------------------------------------------------------------------------------------|----------|--|--|--|--|
| General Alternate Configuration                                                                                                    |          |  |  |  |  |
| You can get IP settings assigned automatically if your network supports<br>this capability. Otherwise, you need to ask your network administrator<br>for the appropriate IP settings. |          |  |  |  |  |
| Use the following IP address:                                                                                                    |          |  |  |  |  |
| IP addr                                                                                                    | ess:     |  |  |  |  |
| Subnet                                                                                                    | mask:    |  |  |  |  |
| Default                                                                                                    | gateway: |  |  |  |  |

No OS X, selecione **Network > Ethernet > Configure IPv4**. Isso deve ser definido como **Using DHCP**.

Em seguida, conecte o cabo Ethernet entre a porta LAN do laptop e uma das portas secundárias no codec (não a porta de rede). Talvez seja necessário desconectar temporariamente um periférico se todas as portas Ethernet no codec forem usadas.

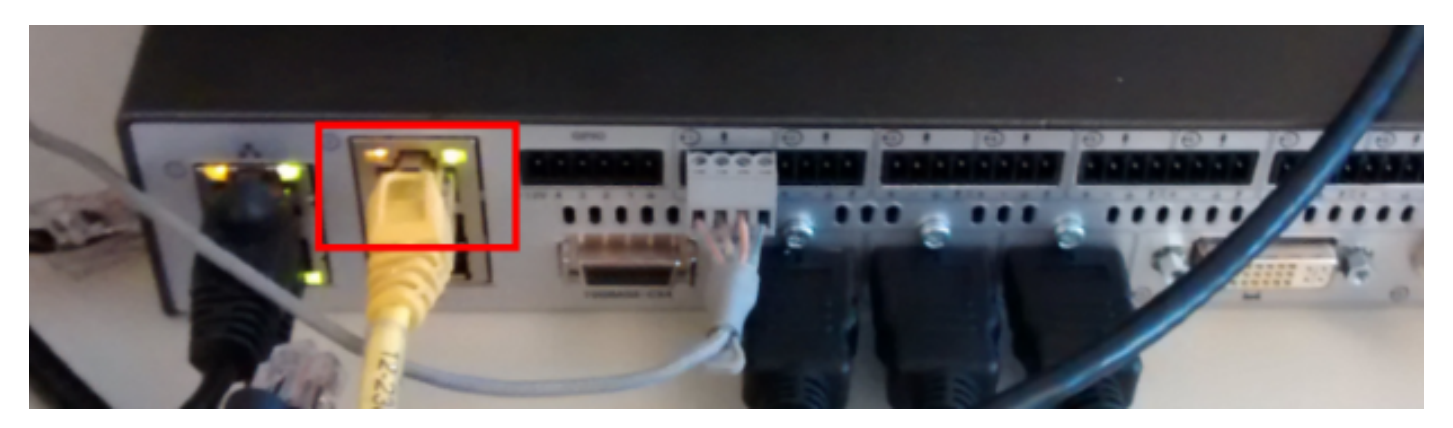

**Note**: Em codecs C-Series, a porta secundária deve ser configurada para DirectPairing e não ser Inative. Isso deve ter sido configurado anteriormente em **System Configuration > NetworkPort**. Sem isso, o servidor DHCP interno não atribuirá endereços IP. Se estiver Inativo, a única maneira de acessar o codec será através do painel de toque.

Uma vez conectado o cabo, o computador deve obter automaticamente um endereço IP do codec. Você pode verificar o endereço IP atribuído na linha de comando do Windows com o

comando ipconfig ou no terminal OS X com o comando ifconfig.

Ethernet adapter Local Area Connection: Connection-specific DNS Suffix fe80::25a8:aa8:dace:de5d%11 Link-local IPv6 Address IPv4 Address. 169.254.1.45 -Subnet Mask . 255 5.0 Default Gateway 169

**Observação**: o endereço IP será semelhante a um endereço IP autoatribuído do Windows - **169.254.1.4X**. This is normal. O intervalo de DHCP interno começa em 169.254.1.40.

Depois de receber o endereço IP, você deve conseguir fazer ping no gateway padrão para esse intervalo de endereço **169.254.1.1** e acessar a interface da Web ou a linha de comando do codec.

#### Sobre esta tradução

A Cisco traduziu este documento com a ajuda de tecnologias de tradução automática e humana para oferecer conteúdo de suporte aos seus usuários no seu próprio idioma, independentemente da localização.

Observe que mesmo a melhor tradução automática não será tão precisa quanto as realizadas por um tradutor profissional.

A Cisco Systems, Inc. não se responsabiliza pela precisão destas traduções e recomenda que o documento original em inglês (link fornecido) seja sempre consultado.